## Convert PDFs into new EndNote library records

First, it's important to understand that not all PDFs will automatically convert into EndNote records. It depends primarily on whether the PDF includes a Digital Object Identifier (DOI) as outlined in red in the example below:

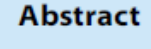

Tuberculosis (TB) is caused by the intracellular bacteria *Mycobacteriun* every year worldwide. Immunity to TB is associated with the accumul the lungs, activation of *M.tuberculosis*-infected macrophages and cont regarding the early immune responses that mediate accumulation of a To define the induction of early immune mediators in the *M.tuberculosis* to the induction of early immune mediators in the *M.tuberculosis* to the induction of the induction of the i

Citation: Kang DD, Lin Y, Moreno J-R, Randall TD, Khader SA (2011) Profiling Early Lung Imm e16161. doi:10.1371/journal.pone.0016161

Editor: Samithamby Jeyaseelan, Louisiana State University, United States of America

Received August 17, 2010; Accepted December 8, 2010; Published January 13, 2011

## Instructions for converting a PDF or a folder of PDFs:

- 1. Open or create an EndNote library.
- 2. Start the import process: Go to File, Import.
- 3. Choose either File... or Folder... depending on whether you're importing an individual PDF or a folder of PDFs.
- 4. If you're importing a folder, check off "Include files in subfolders."
- 5. In the EndNote dialog box, click on the Choose... button, then find and select the PDF or folder of PDFs you want to import. Then click on Open.
- 6. For the Import Option in EndNote dialog box, choose PDF at the top of the list.

| Import Folder                 | 8 23                                                                                                    |
|-------------------------------|----------------------------------------------------------------------------------------------------|
| Import Folder:                | T:\INFORMATION SERVICES\ENDNOTI Choose<br>Include files in subfolders Create a Group Set for this import |
| Import Option:<br>Duplicates: | PDF   Import All                                                                                         |
|                               | Import Cancel                                                                                            |

7. Click on the Import button. Depending on the number of PDFs, it may take a while for the import to complete.

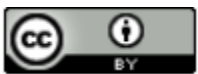

Health Sciences Library System, University of Pittsburgh. This work is made available under the terms of the Creative Commons Attribution 4.0 license http://creativecommons.org/licenses/by/4.0/